### NanoCOM-U15

Intel<sup>®</sup> Atom<sup>TM</sup> Z530/Z510 Processor

24-bit Single Channel LVDS

Onboard DDRII 533 Memory

High Definition Audio

1 SATA II, 8 USB2.0

NanoCOM-U15 Manual Rev.A 1st Ed. May 2009

## **Copyright Notice**

This document is copyrighted, 2009. All rights are reserved. The original manufacturer reserves the right to make improvements to the products described in this manual at any time without notice.

No part of this manual may be reproduced, copied, translated, or transmitted in any form or by any means without the prior written permission of the original manufacturer. Information provided in this manual is intended to be accurate and reliable. However, the original manufacturer assumes no responsibility for its use, or for any infringements upon the rights of third parties that may result from its use.

The material in this document is for product information only and is subject to change without notice. While reasonable efforts have been made in the preparation of this document to assure its accuracy, AAEON assumes no liabilities resulting from errors or omissions in this document, or from the use of the information contained herein.

AAEON reserves the right to make changes in the product design without notice to its users.

### Acknowledgments

All other products' name or trademarks are properties of their respective owners.

- Award is a trademark of Award Software International, Inc.
- CompactFlash<sup>™</sup> is a trademark of the Compact Flash Association.
- Intel<sup>®</sup>, Atom<sup>™</sup> are trademarks of Intel<sup>®</sup> Corporation.
- Microsoft Windows<sup>®</sup> is a registered trademark of Microsoft Corp.
- ITE is a trademark of Integrated Technology Express, Inc.
- IBM, PC/AT, PS/2, and VGA are trademarks of International Business Machines Corporation.
- SoundBlaster is a trademark of Creative Labs, Inc.

All other product names or trademarks are properties of their respective owners.

## Packing List

Before you begin installing your card, please make sure that the following materials have been shipped:

- 1 NanoCOM-U15 CPU module
- 1 CD-ROM for manual (in PDF format) and drivers
- 4 M2.5 screws

If any of these items should be missing or damaged, please contact your distributor or sales representative immediately.

### **Application Notes**

### 1. Wake-On-LAN and PXE function

For saving the battery power, the standby power in the ECB-951D (COM Express carrier board) has been removed. Therefore, the NanoCOM-U15 cannot support Wake-On-LAN and PXE function when the ECB-951D has been using.

If you need the function of Wake-On-LAN or PXE, AAEON can provide the custom BIOS to you.

### 2. USB Client Port

The NanoCOM-U15 supports 8 USB ports. Port 7 can be the host or client port. It can be chosen via BIOS.

#### 3. Legacy and legacy-free BIOS

The NanoCOM-U15 equips with legacy-free BIOS in default. If you test the functions on ECB-951D accompanied with the NanoCOM-U15, please use the legacy BIOS instead of legacy-free BIOS. You can find the legacy BIOS in the utility CD and get the latest one on AAEON website.

### 4. Display Support

If you want to get the display(s) not only from LVDS LCD, but also from DVI monitor for debugging, please purchase the ECB-951D. It is a COM Express carrier board and equips with SDVO to DVI daughter board to provide the DVI connector.

### 5. Touch Screen Controller with USB Interface

If you implement a touch screen controller with USB interface in the carrier board and use the Operating System of Windows CE, please use USB#0, 1 and 3 of NanoCOM-U15. There is a driver support issue of Windows CE.

### Contents

### **Chapter 1 General Information**

| 1.1 Introduction   | 1-2 |
|--------------------|-----|
| 1.2 Features       | 1-3 |
| 1.3 Specifications | 1-4 |

### Chapter 2 Quick Installation Guide

| 2.1 Safety Precautions                               | 2-2   |
|------------------------------------------------------|-------|
| 2.2 Location of Connectors/Jumpers & Mechanical Draw | vings |
|                                                      | 2-3   |
| 2.3 List of Jumpers/ Connectors/ Switches            | 2-4   |
| 2.4 CPLD Write Programming Connector (JP1)           | 2-4   |
| 2.5 AT/ATX Setting Switch (S1)                       | 2-4   |
| 2.6 RTC Battery Connector (BAT1)                     | 2-5   |
| 2.7 SCI & SMI Connector (CN2)                        | 2-5   |
| 2.8 SDVO Connector (CN3)                             | 2-5   |
| 2.9 COM Express Row A/B Connector (CN4)              | 2-6   |
| 2.10 Storage Support Matrix                          | 2-11  |
| 2.11 Function Matrix for NanoCOM-U15 with ECB-951E   | )2-12 |

### Chapter 3 Award BIOS Setup

| 3.1 System Test and Initialization. |  |  |
|-------------------------------------|--|--|
|                                     |  |  |

3.2 Award BIOS Setup ...... 3-3

### Chapter 4 Driver Installation

| 4.1 Installation 4-3 |
|----------------------|
|----------------------|

### Appendix A Programming The Watchdog Timer

| A.1 Programming |  | A-2 |
|-----------------|--|-----|
|-----------------|--|-----|

### Appendix B I/O Information

| B.1 I/O Address Map         | B-2 |
|-----------------------------|-----|
| B.2 Memory Address Map      | B-3 |
| B.3 IRQ Mapping Chart       | B-4 |
| B.4 DMA Channel Assignments | B-4 |

NanoCOM-U15

# Chapter

# General Information

Chapter 1 General Information 1-1

### **1.1 Introduction**

To accommodate fast growing marketing segments, AAEON has developed a brand new COM Express CPU module. The NanoCOM-U15, and its accompanying carrier board-ECB-951D, adopts Intel Atom Z530/Z510 processor and Intel System Controller Hub US15W chipset, offering high speed PCI-Express bus interface and serial ATA for your high performance applications requiring high-speed and greater stability. The COM Express CPU module offers flexibility and time-to-market advantages over a fully customized platform.

AAEON's NanoCOM-U15 supports up to 24-bit single channel LVDS interface and supports onboard DDRII 533 memory chip up to 1GB. A high definition audio interface is available to connect to an audio codec on the carrier board. Moreover, one onboard PATA SSD (Master device) and one SATAII interfaces are featured giving the user flexibility in storage choices.

To satisfy the requirements of leading-edge applications in gaming, entertainment, industrial automation, medical, and POS, etc, COM Express carrier boards can be designed with features and technologies specifically targeting the needs of the different market segments. AAEON can design your COM Express carrier board to meet your specific project requirements.

### 1.2 Features

- Onboard Intel<sup>®</sup> Atom<sup>TM</sup> Z530/Z510 Processor
- Intel<sup>®</sup> System Controller Hub US15W
- Onboard DDRII 533 Memory Chip, Max. 1GB
- Gigabit Ethernet
- Up to 24-bit LVDS LCD, SDVO Connector x 1
- High Definition Audio Interface
- PATA SSD (Up to 4GB) x 1, SATA II x 1
- USB2.0 x 8
- PCI-Express [x1] x 1
- Wide DC Input Range, +4.75V to +14.7V
- COM Express Pin-out Type I
- Compact Module Size, 84mm x 55mm

### **1.3 Specifications**

| Sys | stem                  |                                                                                  |
|-----|-----------------------|----------------------------------------------------------------------------------|
| •   | Processor             | Intel <sup>®</sup> Atom <sup>TM</sup> Z530/Z510                                  |
|     |                       | Processor                                                                        |
|     |                       | Z530: 1.6GHz/ FSB 533MHz                                                         |
|     |                       | Z510: 1.1GHz/ FSB 400MHz                                                         |
| •   | System Memory         | Onboard DDRII 533 memory chip,                                                   |
|     |                       | Max. 1GB                                                                         |
| •   | Chipset               | Intel <sup>®</sup> System Controller Hub                                         |
|     |                       | US15W                                                                            |
| •   | I/O Chipset           | Intel <sup>®</sup> System Controller Hub                                         |
|     |                       | US15W                                                                            |
| •   | Ethernet              | Intel <sup>®</sup> 82574L for                                                    |
|     |                       | 10/100/1000Base-TX Ethernet                                                      |
| •   | EEPROM                | $Atmel^{^{(\!\!\!\!\!\!\!\!\!\!\!\!\!\!\!\!\!\!\!\!\!\!\!\!\!\!\!\!\!\!\!\!\!\!$ |
|     |                       | configuration data (Optional)                                                    |
| •   | BIOS                  | Award BIOS v8.0, TSOP type,                                                      |
|     |                       | 1MB ROM                                                                          |
| •   | H/W status monitoring | CPU Temperature Monitoring                                                       |
|     |                       | (Optional)                                                                       |
| •   | Watchdog Timer        | Fintek F75111                                                                    |
| •   | Expansion Interface   | 4-bit SDIO: Multiplexed with GPIO                                                |
|     |                       | pins                                                                             |
|     |                       | PCI-Express [ x1 ] x 1                                                           |

| COM Express Module |                       | N a n o C O M - U 1 5       |
|--------------------|-----------------------|-----------------------------|
|                    |                       | I PC bus x 1                |
|                    |                       |                             |
|                    |                       | SMBus x 1                   |
| •                  | Power Requirement     | Wide DC Input Range,        |
|                    |                       | +4.75V to +14.7V            |
|                    |                       | 2-pin wafer for RTC battery |
| •                  | Board Size            | 3.31" (L) x 2.17" (W)       |
|                    |                       | (84mm x 55mm)               |
| •                  | Gross Weight          | 0.44 lb (0.2kg)             |
| •                  | Operating Temperature | 32°F~140°F (0°C~60°C)       |
| •                  | Storage Temperature   | -40°F~176°F (-40°C~80°C)    |
| •                  | Operating Humidity    | 0%~90% relative humidity,   |
|                    |                       | non-condensing              |

### Display: Supports LCD/DVI or LCD/LCD (via SDVO) Simultaneous/ Dual View Displays

| • | Chipset       | Intel <sup>®</sup> System Controller Hub |
|---|---------------|------------------------------------------|
|   |               | US15W integrated                         |
| • | Memory        | Shared system memory up to               |
|   |               | 256MB                                    |
| • | Resolution    | Up to 1366 x 768 @ 85Hz (Max.            |
|   |               | pixel clock of 112MHz) for LVDS;         |
|   |               | Up to 1280 x 1024 @ 85Hz (Max.           |
|   |               | pixel clock of 160MHz) for               |
|   |               | SDVO                                     |
| • | LCD Interface | Up to 24-bit single channel              |

Chapter 1 General Information 1-5

| COM Express Module                                   | N a n o C O M - U 1 5                                                                      |
|------------------------------------------------------|--------------------------------------------------------------------------------------------|
|                                                      | LVDS                                                                                       |
| • SDVO                                               | SDVO connector x 1                                                                         |
| //0                                                  |                                                                                            |
| <ul> <li>Storage</li> </ul>                          | 1. PATA SSD onboard (Master                                                                |
|                                                      | device), Max. 4GB (Optional)                                                               |
| :                                                    | 2. SATA II x 1                                                                             |
| • USB                                                | USB2.0 x 8                                                                                 |
| • Audio                                              | High Definition Audio                                                                      |
| • GPIO                                               | Up to 4 in or 4 out: Multiplexed                                                           |
| ,                                                    | with 4-bit SDIO                                                                            |
| <ul> <li>USB</li> <li>Audio</li> <li>GPIO</li> </ul> | USB2.0 x 8<br>High Definition Audio<br>Up to 4 in or 4 out: Multiplexed<br>with 4-bit SDIO |

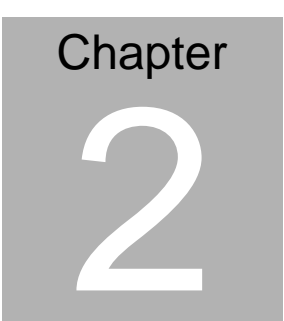

# Quick Installation Guide

#### Notice:

The Quick Installation Guide is derived from Chapter 2 of user manual. For other chapters and further installation instructions, please refer to the user manual CD-ROM that came with the product.

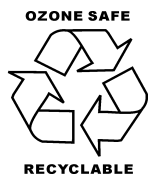

### 2.1 Safety Precautions

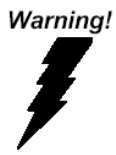

Always completely disconnect the power cord from your board whenever you are working on it. Do not make connections while the power is on, because a sudden rush of power can damage sensitive electronic components.

Caution!

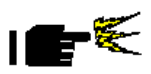

Always ground yourself to remove any static charge before touching the board. Modern electronic devices are very sensitive to static electric charges. Use a grounding wrist strap at all times. Place all electronic components on a static-dissipative surface or in a static-shielded bag when they are not in the chassis

### 2.2 Location of Connectors/ Jumpers & Mechanical Drawings

### **Component Side**

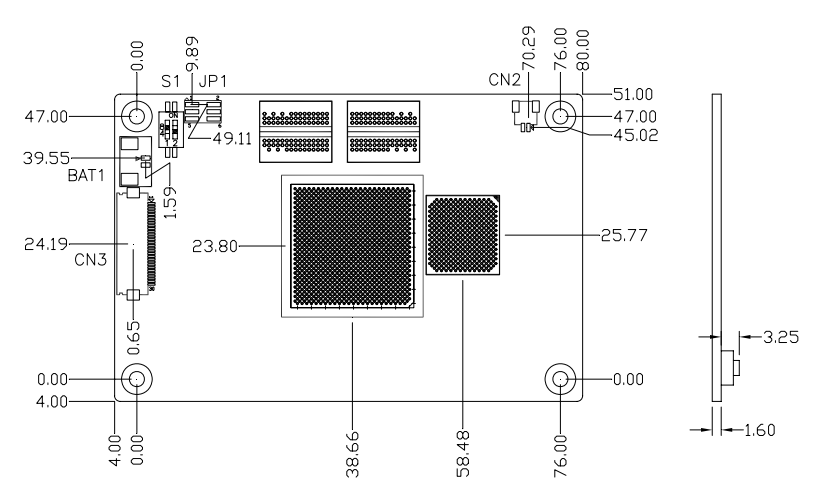

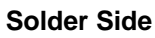

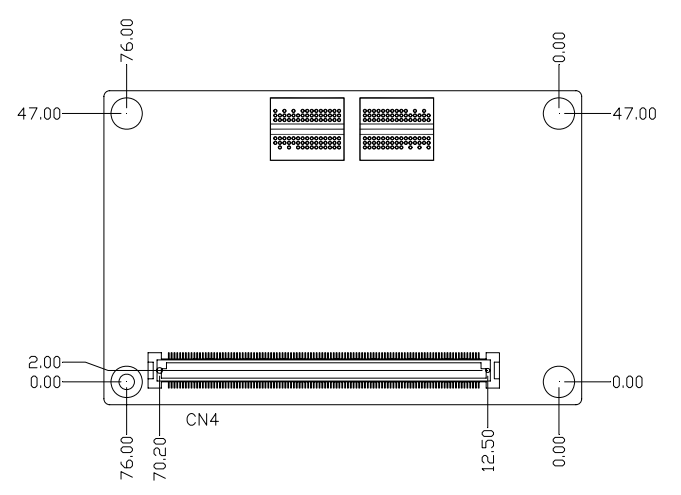

### 2.3 List of Jumpers/ Connectors/ Switches

The board has a number of jumpers that allow you to configure your system to suit your application.

| Label | Function                         |  |
|-------|----------------------------------|--|
| JP1   | CPLD Write Programming Connector |  |
| S1    | AT/ATX Setting Switch            |  |
| BAT1  | RTC Battery Connector            |  |
| CN2   | SCI & SMI Connector              |  |
| CN3   | SDVO Connector                   |  |

The table below shows the function of them:

### 2.4 CPLD Write Programming Connector (JP1)

| Pin | Signal | Pin | Signal     |
|-----|--------|-----|------------|
| 1   | TMS    | 2   | TDI        |
| 3   | TDO    | 4   | ТСК        |
| 5   | GND    | 6   | +3.3V_DUAL |

### 2.5 AT/ATX Setting Switch (S1)

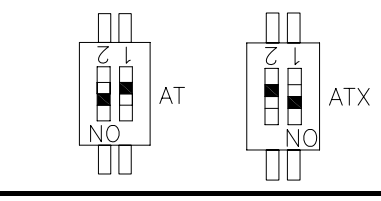

| Label           | Function      |
|-----------------|---------------|
| 1 (On), 2 (Off) | ATX (Default) |
| 1 (Off), 2 (On) | AT            |

### 2.6 RTC Battery Connector (BAT1)

| Pin | Signal    |  |
|-----|-----------|--|
| 1   | +3.3V_BAT |  |
| 2   | GND       |  |

### 2.7 SCI & SMI Connector (CN2)

| Pin | Signal |  |
|-----|--------|--|
| 1   | EC_SCI |  |
| 2   | SMI#   |  |

### 2.8 SDVO Connector (CN3)

| Pin | Signal          | Pin | Signal         |
|-----|-----------------|-----|----------------|
| 1   | GND             | 2   | SDVO_CLK#      |
| 3   | SDVO_CLK        | 4   | GND            |
| 5   | SDVO_GREEN#     | 6   | SDVO_GREEN     |
| 7   | GND             | 8   | SDVO_INT#      |
| 9   | SDVO_INT        | 10  | GND            |
| 11  | SDVO_BLUE#      | 12  | SDVO_BLUE      |
| 13  | GND             | 14  | SDVO_RED#      |
| 15  | SDVO_RED        | 16  | GND            |
| 17  | SDVO_STALL#     | 18  | SDVO_STALL     |
| 19  | GND             | 20  | SDVO_CTRLCLK_R |
| 21  | SDVO_CTRLDATA_R | 22  | SDVO_RST#      |
| 23  | +3.3V           | 24  | +2.5V          |
| 25  | +5V             | 26  | GND            |
| 27  | TVCLKIN#        | 28  | TVCLKIN        |
| 29  | +3.3V           | 30  | +5V            |

### 2.9 COM Express Row A/B Connector (CN4)

| Row A |                | Row B |             |
|-------|----------------|-------|-------------|
| A1    | GND (FIXED)    | B1    | GND (FIXED) |
| A2    | GBE0_MDI3-     | B2    | GBE0_ACT#   |
| A3    | GBE0_MDI3+     | B3    | LPC_FRAME#  |
| A4    | GBE0_LINK100#  | B4    | LPC_AD0     |
| A5    | GBE0_LINK1000# | B5    | LPC_AD1     |
| A6    | GBE0_MDI2-     | B6    | LPC_AD2     |
| A7    | GBE0_MDI2+     | B7    | LPC_AD3     |
| A8    | GBE0_LINK#     | B8    | LPC_DRQ0#   |
| A9    | GBE0_MDI1-     | B9    | N.C.        |
| A10   | GBE0_MDI1+     | B10   | LPC_CLK     |
| A11   | GND (FIXED)    | B11   | GND (FIXED) |
| A12   | GBE0_MDI0-     | B12   | PWRBTN#     |
| A13   | GBE0_MDI0+     | B13   | SMB_CK      |
| A14   | GBE0_CTREF     | B14   | SMB_DAT     |
| A15   | SUS_S3#        | B15   | SMB_ALERT#  |
| A16   | SATA0_TX+      | B16   | N.C.        |
| A17   | SATA0_TX-      | B17   | N.C.        |
| A18   | SUS_S5#        | B18   | N.C.        |
| A19   | SATA0_RX+      | B19   | N.C.        |
| A20   | SATA0_RX-      | B20   | N.C.        |
| A21   | GND (FIXED)    | B21   | GND (FIXED) |
| A22   | N.C.           | B22   | N.C.        |

NanoCOM-U15

| A23 | N.C.          | B23 | N.C.        |
|-----|---------------|-----|-------------|
| A24 | SUS_S5#       | B24 | PWR_OK      |
| A25 | N.C.          | B25 | N.C.        |
| A26 | N.C.          | B26 | N.C.        |
| A27 | N.C.          | B27 | WDT         |
| A28 | IDELED#       | B28 | N.C.        |
| A29 | AC_SYNC       | B29 | AC_SDIN1    |
| A30 | AC_RST#       | B30 | AC_SDIN0    |
| A31 | GND (FIXED)   | B31 | GND (FIXED) |
| A32 | AC_BITCLK     | B32 | SPKR        |
| A33 | AC_SDOUT      | B33 | I2C_CK      |
| A34 | BIOS_DISABLE# | B34 | I2C_DAT     |
| A35 | THRMTRIP#     | B35 | THRM#       |
| A36 | USB3-         | B36 | USB2-       |
| A37 | USB3+         | B37 | USB2+       |
| A38 | USB_6_7_OC#   | B38 | USB_4_5_OC# |
| A39 | USB6-         | B39 | USB7-       |
| A40 | USB6+         | B40 | USB7+       |
| A41 | GND (FIXED)   | B41 | GND (FIXED) |
| A42 | USB4-         | B42 | USB5-       |
| A43 | USB4+         | B43 | USB5+       |
| A44 | USB_2_3_OC#   | B44 | USB_0_1_OC# |
| A45 | USB0-         | B45 | USB1-       |
| A46 | USB0+         | B46 | USB1+       |

NanoCOM-U15

| A47 | VCC_RTC      | B47 | N.C.        |
|-----|--------------|-----|-------------|
| A48 | EXCD0_PERST# | B48 | N.C.        |
| A49 | N.C.         | B49 | SYS_RESET#  |
| A50 | LPC_SERIRQ   | B50 | CB_RESET#   |
| A51 | GND (FIXED)  | B51 | GND (FIXED) |
| A52 | N.C.         | B52 | N.C.        |
| A53 | N.C.         | B53 | N.C.        |
| A54 | GPI0 D54     | B54 | GPO1        |
| A55 | N.C.         | B55 | N.C.        |
| A56 | N.C.         | B56 | N.C.        |
| A57 | GND          | B57 | GPO2        |
| A58 | N.C.         | B58 | N.C.        |
| A59 | N.C.         | B59 | N.C.        |
| A60 | GND (FIXED)  | B60 | GND (FIXED) |
| A61 | N.C.         | B61 | N.C.        |
| A62 | N.C.         | B62 | N.C.        |
| A63 | GPI1         | B63 | GPO3        |
| A64 | N.C.         | B64 | N.C.        |
| A65 | N.C.         | B65 | N.C.        |
| A66 | GND          | B66 | WAKE0#      |
| A67 | GPI2         | B67 | WAKE1#      |
| A68 | PCIE_TX0+    | B68 | PCIE_RX0+   |
| A69 | PCIE_TX0-    | B69 | PCIE_RX0-   |
| A70 | GND (FIXED)  | B70 | GND (FIXED) |

NanoCOM-U15

| A71 | LVDS_A0+      | B71 | N.C.           |
|-----|---------------|-----|----------------|
| A72 | LVDS_A0-      | B72 | N.C.           |
| A73 | LVDS_A1+      | B73 | N.C.           |
| A74 | LVDS_A1-      | B74 | N.C.           |
| A75 | LVDS_A2+      | B75 | N.C.           |
| A76 | LVDS_A2-      | B76 | N.C.           |
| A77 | LVDS_VDD_EN   | B77 | N.C.           |
| A78 | LVDS_A3+      | B78 | N.C.           |
| A79 | LVDS_A3-      | B79 | LVDS_BKLT_EN   |
| A80 | GND (FIXED)   | B80 | GND (FIXED)    |
| A81 | LVDS_A_CK+    | B81 | N.C.           |
| A82 | LVDS_A_CK-    | B82 | N.C.           |
| A83 | LVDS_I2C_CK   | B83 | LVDS_BKLT_CTRL |
| A84 | LVDS_I2C_DAT  | B84 | VCC_5V_SBY     |
| A85 | GPI3          | B85 | VCC_5V_SBY     |
| A86 | KBD_RST#      | B86 | VCC_5V_SBY     |
| A87 | N.C.          | B87 | VCC_5V_SBY     |
| A88 | PCIE0_CK_REF+ | B88 | RSVD           |
| A89 | PCIE0_CK_REF- | B89 | N.C.           |
| A90 | GND (FIXED)   | B90 | GND (FIXED)    |
| A91 | RSVD (EC_SCI) | B91 | N.C.           |
| A92 | RSVD (SMI#)   | B92 | N.C.           |
| A93 | GPO0          | B93 | N.C.           |
| A94 | RSVD          | B94 | N.C.           |

NanoCOM-U15

| A95  | RSVD        | B95  | N.C.        |
|------|-------------|------|-------------|
| A96  | GND         | B96  | N.C.        |
| A97  | VCC_12V     | B97  | N.C.        |
| A98  | VCC_12V     | B98  | N.C.        |
| A99  | VCC_12V     | B99  | N.C.        |
| A100 | GND (FIXED) | B100 | GND (FIXED) |
| A101 | VCC_12V     | B101 | VCC_12V     |
| A102 | VCC_12V     | B102 | VCC_12V     |
| A103 | VCC_12V     | B103 | VCC_12V     |
| A104 | VCC_12V     | B104 | VCC_12V     |
| A105 | VCC_12V     | B105 | VCC_12V     |
| A106 | VCC_12V     | B106 | VCC_12V     |
| A107 | VCC_12V     | B107 | VCC_12V     |
| A108 | VCC_12V     | B108 | VCC_12V     |
| A109 | VCC_12V     | B109 | VCC_12V     |
| A110 | GND (FIXED) | B110 | GND (FIXED) |

Note: Multi-function pins for 4-bit SDIO

| Pin | GPIO | SDIO  | Pin | GPIO | SDIO |
|-----|------|-------|-----|------|------|
| A54 | GPI0 | DATA0 | B54 | GPO1 | CMD  |
| A63 | GPI1 | DATA1 | B57 | GPO2 | WP   |
| A67 | GPI2 | DATA2 | B63 | GPO3 | CD#  |
| A85 | GPI3 | DATA3 |     |      |      |
| A93 | GPO0 | CLK   |     |      |      |

### 2.10 Storage Support Matrix

|                           |                      | CPU<br>Module   | (Fur                      | ECB-951D<br>(Function availability) |               |      |                                                                                                    |
|---------------------------|----------------------|-----------------|---------------------------|-------------------------------------|---------------|------|----------------------------------------------------------------------------------------------------|
| Model Name                | Storage              | SSD<br>(Master) | PATA<br>(IDE)<br>(Master) | SATA<br>(Slave)                     | CF<br>(Slave) | SDIO | Description                                                                                                    |
| TF-NanoCOM<br>-U15-A10    | SATA x 1<br>SDIO x 1 | No              | No                        | Yes                                 | No            | Yes  | NanoCOM<br>Express CPU<br>Module. Intel<br>Atom Z510.<br>US15W. DDRII<br>512MB.<br>Gigabit<br>Ethernet.<br>SATA. USB2.0.<br>Rev.A1.0 |
| TF-NanoCOM<br>-U15-A10-02 | SATA x 1<br>SDIO x 1 | No              | No                        | Yes                                 | No            | Yes  | NanoCOM<br>Express CPU<br>Module. Intel<br>Atom Z530.<br>US15W. DDRII<br>1GB. Gigabit<br>Ethernet.<br>SATA. USB2.0.<br>Rev.A1.0      |

### 2.11 Function Matrix for NanoCOM-U15 with ECB-951D

|               |                                                    | Legacy-free<br>BIOS                                      | Legacy<br>BIOS | Legacy-free<br>BIOS            |
|---------------|----------------------------------------------------|----------------------------------------------------------|----------------|--------------------------------|
| Connector     | Function                                           | ECB-951D                                                 | ECB-951D       | Legacy-free<br>ECB-951D<br>(1) |
| DOS           | Check if booting<br>to DOS is<br>available         | USB ports<br>can't work in<br>DOS so can't<br>install OS | ОК             | ОК                             |
| CN1           | USB Connector<br>(For USB<br>Camera)               | N/A                                                      | Pass           | Pass                           |
| CN2           | SDIO Slot                                          | N/A                                                      | Pass           | Pass                           |
| CN3           | Mini Card Slot                                     | N/A                                                      | Pass           | Pass                           |
| CN4           | Touch Screen<br>Connector                          | N/A                                                      | Pass           | Pass                           |
| CN5           | LCD Backlight<br>Connector<br>(For 12.1" LCD)      | N/A                                                      | Pass           | Pass                           |
| CN6A/CN6<br>B | LVDS Connector                                     | N/A                                                      | Pass (2)       | Pass (2)                       |
| CN7           | Front Panel<br>Connector                           | N/A                                                      | Pass           | No function<br>(AT)            |
| CN8           | Microphone<br>Connector<br>(For Internal<br>Usage) | N/A                                                      | Pass           | Pass                           |
| CN9           | Microphone Jack                                    | N/A                                                      | Pass           | Pass                           |
| CN10A         | COM1 Connector<br>(For ZigBee<br>Module)           | N/A                                                      | Pass           | No function                    |
| CN10B         | COM1 Connector<br>(For Extended<br>Cable)          | N/A                                                      | Pass           | No function                    |
| CN11          | Line out Jack                                      | N/A                                                      | Pass           | Pass                           |
| CN12          | Right Speaker<br>Connector                         | N/A                                                      | Pass           | Pass                           |
| CN13          | Left Speaker<br>Connector                          | N/A                                                      | Pass           | Pass                           |

### NanoCOM-U15

| CN14                            | IDE Connector<br>(For 1.8" HDD)                      | N/A | N/A  | N/A         |
|---------------------------------|------------------------------------------------------|-----|------|-------------|
| CN15 COM2 Connector             |                                                      | N/A | Pass | No function |
| CN16 LAN Connector<br>(For GbE) |                                                      | N/A | Pass | Pass        |
| CN17                            | USB0 Connector                                       | N/A | Pass | Pass        |
| CN18                            | USB1 Connector                                       | N/A | Pass | Pass        |
| CN19                            | COM Express<br>Connector<br>(Row A & B)              | N/A | Pass | Pass        |
| CN20                            | USB2 Connector                                       | N/A | Pass | Pass        |
| CN21                            | DC Power Jack                                        | N/A | Pass | Pass        |
| CN22                            | SDVO Connector                                       | N/A | N/A  | N/A         |
| CN23                            | COM Express<br>Connector<br>(Row C & D)              | N/A | N/A  | N/A         |
| CN24                            | USB3 Connector                                       | N/A | Pass | Pass        |
| CN25                            | Battery<br>Connector                                 | N/A | Pass | Pass        |
| CN26                            | RTC Battery<br>Connector                             | N/A | Pass | Pass        |
| CN27                            | SCI#&SMI#<br>Connector<br>(For Battery<br>Operation) | N/A | Pass | No function |
| CN28                            | USB7 Connector<br>(Reserved)                         | N/A | Pass | Pass        |
| CN29                            | EC Programming<br>Connector                          | N/A | Pass | No function |
| CN30                            | USB1 Connector<br>(For Extended<br>Cable)            | N/A | Pass | Pass        |
| CN31                            | USB3 Connector<br>(For Extended<br>Cable)            | N/A | Pass | Pass        |
| CN32                            | USB2 Connector<br>(For Extended<br>Cable)            | N/A | Pass | Pass        |
| CN33                            | DC Power<br>Connector<br>(For Extended<br>Cable)     | N/A | Pass | Pass        |

### NanoCOM-U15

| CN34  | CN34 K/B Connector                               |     | Pass | No function |
|-------|--------------------------------------------------|-----|------|-------------|
| CN35  | Audio Connector<br>(Reserved)                    | N/A | Pass | Pass        |
| CN36  | COM2 Connector<br>(For Extended<br>Cable)        | N/A | Pass | No function |
| CN37  | USB0 Connector<br>(For Extended<br>Cable)        | N/A | Pass | Pass        |
| CN38  | SATA Port                                        | N/A | Pass | Pass        |
| CN39  | SATA Power<br>Connector                          | N/A | Pass | Pass        |
| CN40  | 44-pin IDE<br>Connector<br>(Co-lay with<br>CN14) | N/A | N/A  | N/A         |
| CFD1  | CompactFlash<br>Slot                             | N/A | N/A  | N/A         |
| PCIE1 | PCI Express [x1]<br>Slot<br>(Reserved)           | N/A | Pass | Pass        |
| SW1   | Hardware Reset<br>Button                         | N/A | Pass | Pass        |
| SW2   | WiFi On/Off<br>Switch                            | N/A | Pass | Pass        |
| SW3   | Recovery Button                                  | N/A | Pass | No function |

### Note:

| (1.1) | Please accompany with TF-ECB-951D-A10-01 to run the test.        |
|-------|------------------------------------------------------------------|
|       | When you want to test legacy-free BIOS and know its limitations, |
|       | please use the following instructions to disable EC in ECB-951D. |
|       | ==> Delete R279, R280, R286                                      |
| (1.2) | <image/> <image/> <image/> <image/>                              |

### NanoCOM-U15

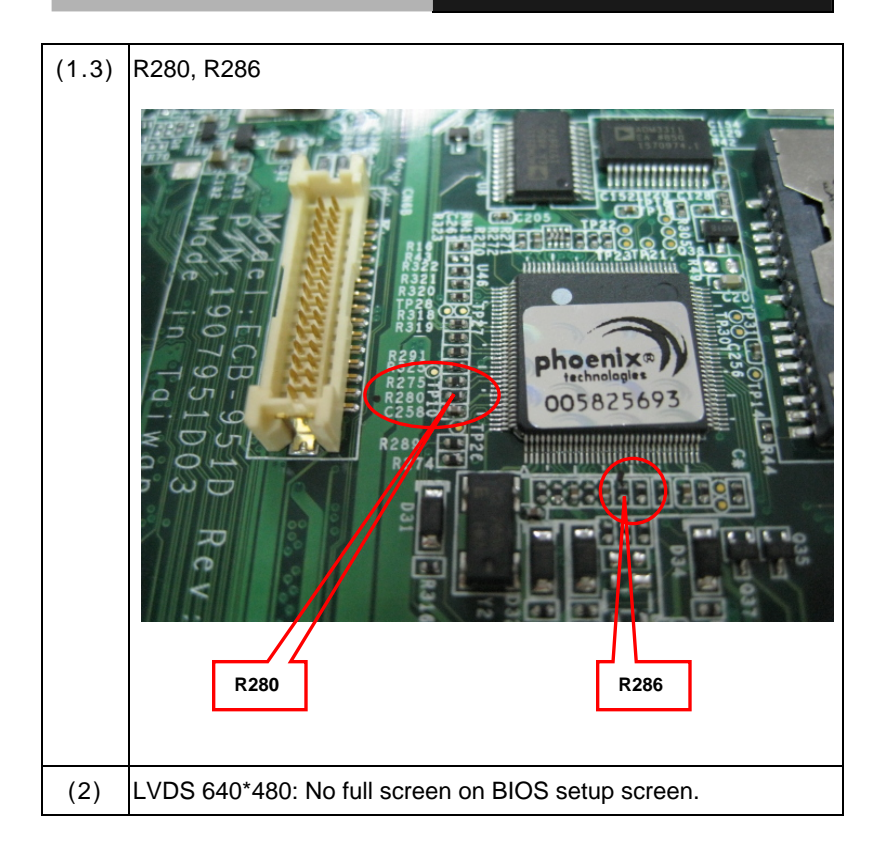

### Below Table for China RoHS Requirements 产品中有毒有害物质或元素名称及含量

### AAEON Main Board/ Daughter Board/ Backplane

|                                                             | 有毒有害物质或元素 |      |      |          |       |        |
|-------------------------------------------------------------|-----------|------|------|----------|-------|--------|
| 部件名称                                                        | 铅         | 汞    | 镉    | 六价铬      | 多溴联苯  | 多溴二苯醚  |
|                                                             | (Pb)      | (Hg) | (Cd) | (Cr(VI)) | (PBB) | (PBDE) |
| 印刷电路板                                                       | ~         |      |      |          | 0     | 0      |
| 及其电子组件                                                      |           |      |      |          | 0     | 0      |
| 外部信号                                                        | ~         |      | 0    | 0        | 0     |        |
| 连接器及线材                                                      |           | 0    |      |          | 0     | 0      |
|                                                             |           |      |      |          |       |        |
|                                                             |           |      |      |          |       |        |
|                                                             |           |      |      |          |       |        |
|                                                             |           |      |      |          |       |        |
|                                                             |           |      |      |          |       |        |
|                                                             |           |      |      |          |       |        |
|                                                             |           |      |      |          |       |        |
|                                                             |           |      |      |          |       |        |
| O: 表示该有毒有害物质在该部件所有均质材料中的含量均在                                |           |      |      |          |       |        |
| SJ/I IISOS-2000 标准规定的限重安米以下。                                |           |      |      |          |       |        |
| X:表示该有毒有害物质至少在该部件的某一均质材料中的含量超出<br>SI/T 11363-2006 标准规定的限量要求 |           |      |      |          |       |        |
|                                                             |           |      |      |          |       |        |
| 备注: 此产品所称亦乙坏保使用别限,系指在一般止常使用状况卜。                             |           |      |      |          |       |        |

# Chapter 3

# Award BIOS Setup

Chapter 3 Award BIOS Setup 3-1

### 3.1 System Test and Initialization

These routines test and initialize board hardware. If the routines encounter an error during the tests, you will either hear a few short beeps or see an error message on the screen. There are two kinds of errors: fatal and non-fatal. The system can usually continue the boot up sequence with non-fatal errors. Non-fatal error messages usually appear on the screen along with the following instructions:

Press <F1> to RESUME

Write down the message and press the F1 key to continue the boot up sequence.

### System configuration verification

These routines check the current system configuration against the values stored in the CMOS memory. If they do not match, the program outputs an error message. You will then need to run the BIOS setup program to set the configuration information in memory.

There are three situations in which you will need to change the CMOS settings:

- 1. You are starting your system for the first time
- 2. You have changed the hardware attached to your system
- 3. The CMOS memory has lost power and the configuration information has been erased.

### 3.2 Award BIOS Setup

Awards BIOS ROM has a built-in Setup program that allows users to modify the basic system configuration. This type of information is stored in battery-backed CMOS RAM so that it retains the Setup information when the power is turned off.

### **Entering Setup**

Power on the computer and press <Del> immediately. This will allow you to enter Setup.

### **Standard CMOS Features**

Use this menu for basic system configuration. (Date, time, IDE, etc.)

### **Advanced BIOS Features**

Use this menu to set the advanced features available on your system.

### **Advanced Chipset Features**

Use this menu to change the values in the chipset registers and optimize your system performance.

### **Integrated Peripherals**

Use this menu to specify your settings for integrated peripherals. (Primary slave, secondary slave, keyboard, mouse etc.)

### **Power Management Setup**

Use this menu to specify your settings for power management. (HDD power down, power on by ring, KB wake up, etc.)

### **PnP/PCI** Configurations

This entry appears if your system supports PnP/PCI.

### PC Health Status

This menu allows you to set the shutdown temperature for your system.

### Frequency/Voltage Control

Use this menu to specify your settings for auto detect DIMM/PCI clock and spread spectrum.

### Load Fail-Safe Defaults

Use this menu to load the BIOS default values for the minimal/stable performance for your system to operate.

### Load Optimized Defaults

Use this menu to load the BIOS default values that are factory settings for optimal performance system operations. While AWARD has designated the custom BIOS to maximize performance, the factory has the right to change these defaults to meet their needs.

### Set Supervisor/User Password

Use this menu to set Supervisor/User Passwords.

### Save and Exit Setup

Save CMOS value changes to CMOS and exit setup.

### **Exit Without Saving**

Abandon all CMOS value changes and exit setup.

You can refer to the "AAEON BIOS Item Description.pdf" file in the CD for the meaning of each setting in this chapter.

.

NanoCOM-U15

# Chapter

# Driver Installation

Chapter 4 Driver Installation 4-1

The NanoCOM-U15 comes with an AutoRun CD-ROM that contains all drivers and utilities that can help you to install the driver automatically.

Insert the driver CD, the driver CD-title will auto start and show the installation guide. If not, please follow the sequence below to install the drivers.

### Follow the sequence below to install the drivers:

USB 2.0 Drivers are available for download using Windows<sup>®</sup> Update for both Windows<sup>®</sup> XP and Windows<sup>®</sup> 2000. For additional information regarding USB 2.0 support in Windows<sup>®</sup> XP and Windows<sup>®</sup> 2000, please visit www.microsoft.com/hwdev/usb/.

Please read instructions below for further detailed installations.

### 4.1 Installation:

Insert the NanoCOM-U15 CD-ROM into the CD-ROM drive. And install the drivers from Step 1 to Step 6 in order.

### Step 1 – Install INF Driver

- 1. Click on the **Step 1 INF** folder and double click on the **Infinst\_autol.exe**
- 2. Follow the instructions that the window shows
- 3. The system will help you install the driver automatically

### Step 2 – Install VGA Driver

- Click on the Step 2 VGA folder and select the OS folder your system is
- 2. Double click on the **Setup.exe** file located in each OS folder
- 3. Follow the instructions that the window shows
- 4. The system will help you install the driver automatically
- Step 3 –Install LAN Driver
  - Click on the Step 3 LAN folder and select the OS folder your system is
  - 2. Double click on the .exe file located in each OS folder
  - 3. Follow the instructions that the window shows
  - 4. The system will help you install the driver automatically

Step 4 –Install Audio Driver (For ECB-951D)

- Click on the Step 4 –Audio folder and select the OS folder your system is
- 2. Double click on Setup.exe file located in each OS folder
- 3. Follow the instructions that the window shows
- 4. The system will help you install the driver automatically

Step 5 –Install Touch Panel Driver (For ECB-951D)

- Click on the Step 5 –Touch Panel folder and select the OS folder your system is
- 2. Double click on the **Setup.exe** file located in each OS folder
- 3. Follow the instructions that the window shows
- 4. The system will help you install the driver automatically

Step 6 –Install USBC32 Driver (For USB Client)

- Click on the Step 6 –USBC32 Driver folder and double click on the Setup.exe file
- 2. Follow the instructions that the window shows
- 3. The system will help you install the driver automatically

### Note:

Default BIOS setting: Disable

# Appendix A

# Programming the Watchdog Timer

Appendix A Programming the Watchdog Timer A-1

### A.1 Programming

#include <stdio.h>

#include <conio.h>

void functionA();

void functionB();

void functionC();

void functionD();

void functionE();

void Chk\_Ready();

### #define SMBus\_Port 0x500

int i;

int j;

int inputbuffer;

int index;

void main (void)

{

char option\_var='x';

//device ID(smbus):6Eh,index:03h data:03h

outportb(SMBus\_Port+0x04,0x6E);

delay(5);

outportb(SMBus\_Port+0x02,0x54);

delay(5);

outportb(SMBus\_Port+0x03,0x00);

delay(5);

outportb(SMBus\_Port+0x05,0x03);

delay(5);

outportb(SMBus\_Port+0x06,0x03);

delay(5);

outportb(SMBus\_Port+0x00,0x08);

delay(5);

outportb(SMBus\_Port+0x01,0x0F);

delay(5);

outportb(SMBus\_Port+0x00,0x12);

delay(5);

```
Chk_Ready();
```

```
while(option_var!='0')
```

{

printf("0.quit\n");

printf("1. 5 sec \n");
printf("2. 10 sec \n");
printf("3. 60 sec \n");
printf("4. 256 sec \n");
printf("Please Select One option\n");
option\_var = getchar();
getchar();

printf("input = %c ,pls wait\n",option\_var);

```
switch(option_var)
```

```
{
```

Appendix A Programming the Watchdog Timer A-4

| COM Express Module | N a n o C O M - U 1 5      |
|--------------------|----------------------------|
| case '0':          |                            |
|                    | printf("exit program \n"); |
|                    | break;                     |
| case '1':          |                            |
|                    | functionA();               |
|                    | break;                     |
| case '2':          |                            |
|                    | functionB();               |
|                    | break;                     |
| case '3':          |                            |
|                    | functionC();               |
|                    | break;                     |
| case '4':          |                            |
|                    | functionD();               |
|                    | break;                     |
|                    |                            |
| }                  |                            |
| }                  |                            |
| exit(0);           |                            |

}

void functionA()

{

outportb(SMBus\_Port+0x05,0x37);

delay(5);

outportb(SMBus\_Port+0x06,0x05);

delay(5);

outportb(SMBus\_Port+0x00,0x08);

delay(5);

outportb(SMBus\_Port+0x01,0x0F);

delay(5);

outportb(SMBus\_Port+0x00,0x12);

delay(5);

Chk\_Ready();

outportb(SMBus\_Port+0x05,0x36);

delay(5);

outportb(SMBus\_Port+0x06,0x73);

```
delay(5);
```

outportb(SMBus\_Port+0x00,0x08);

delay(5);

outportb(SMBus\_Port+0x01,0x0F);

delay(5);

outportb(SMBus\_Port+0x00,0x12);

delay(5);

Chk\_Ready();

}

void functionB()

{

outportb(SMBus\_Port+0x05,0x37);

delay(5);

outportb(SMBus\_Port+0x06,0x0A);

delay(5);

outportb(SMBus\_Port+0x00,0x08);

delay(5);

outportb(SMBus\_Port+0x01,0x0F);

delay(5);

outportb(SMBus\_Port+0x00,0x12);

delay(5);

Chk\_Ready();

outportb(SMBus\_Port+0x05,0x36);

delay(5);

outportb(SMBus\_Port+0x06,0x73);

delay(5);

outportb(SMBus\_Port+0x00,0x08);

delay(5);

outportb(SMBus\_Port+0x01,0x0F);

delay(5);

outportb(SMBus\_Port+0x00,0x12);

delay(5);

Chk\_Ready();

}

```
void functionC()
```

{

outportb(SMBus\_Port+0x05,0x37);

delay(5);

outportb(SMBus\_Port+0x06,0x3C);

delay(5);

outportb(SMBus\_Port+0x00,0x08);

delay(5);

outportb(SMBus\_Port+0x01,0x0F);

delay(5);

outportb(SMBus\_Port+0x00,0x12);

delay(5);

Chk\_Ready();

outportb(SMBus\_Port+0x05,0x36);

delay(5);

outportb(SMBus\_Port+0x06,0x73);

delay(5);

outportb(SMBus\_Port+0x00,0x08);

```
delay(5);
```

### outportb(SMBus\_Port+0x01,0x0F);

delay(5);

### outportb(SMBus\_Port+0x00,0x12);

delay(5);

Chk\_Ready();

}

void functionD()

{

outportb(SMBus\_Port+0x05,0x37);

delay(5);

outportb(SMBus\_Port+0x06,0xFF);

delay(5);

outportb(SMBus\_Port+0x00,0x08);

delay(5);

outportb(SMBus\_Port+0x01,0x0F);

delay(5);

outportb(SMBus\_Port+0x00,0x12);

```
delay(5);
```

Chk\_Ready();

outportb(SMBus\_Port+0x05,0x36);

delay(5);

outportb(SMBus\_Port+0x06,0x73);

delay(5);

outportb(SMBus\_Port+0x00,0x08);

delay(5);

outportb(SMBus\_Port+0x01,0x0F);

delay(5);

outportb(SMBus\_Port+0x00,0x12);

delay(5);

Chk\_Ready();

}

{

void Chk\_Ready()

Appendix A Programming the Watchdog Timer A-11

```
index=0;
```

```
while(index<0x800)
```

### {

inputbuffer=inportb(SMBus\_Port+0x01);

delay(5);

```
if((inputbuffer&0x08)==0)
```

return;

index++;

### }

outportb(SMBus\_Port+0x00,0x08); delay(5);

}

N a n o C O M - U 1 5

# Appendix B

# I/O Information

### NanoCOM-U15

### B.1 I/O Address Map

| ÷. | 🕽 Inp           | ut/output (IO)                                   |                                                                                                    |
|----|-----------------|--------------------------------------------------|----------------------------------------------------------------------------------------------------|
|    | 🧕               | [00000000 - 0000000F]                            | Direct memory access controller                                                                                     |
|    | 🧕               | [00000000 - 00000CF7]                            | PCI bus                                                                                                    |
|    | 🧕               | [00000010 - 0000001F]                            | Motherboard resources                                                                                               |
|    | 🧕               | [00000020 - 00000021]                            | Programmable interrupt controller                                                                                   |
|    | 😼               | [00000022 - 0000002D]                            | Motherboard resources                                                                                               |
|    | 😼               | [00000030 - 0000003F]                            | Motherboard resources                                                                                               |
|    | 🛃               | [00000040 - 00000043]                            | System timer                                                                                                    |
|    | 🛃               | [00000044 - 0000005F]                            | Motherboard resources                                                                                               |
|    | 🛃               | [00000061 - 00000061]                            | System speaker                                                                                                    |
|    | 🛃               | [00000062 - 00000063]                            | Motherboard resources                                                                                               |
|    | 🛃               | [00000065 - 0000006F]                            | Motherboard resources                                                                                               |
|    | 🛃               | [00000070 - 00000073]                            | System CMOS/real time clock                                                                                         |
|    | 💆               | [00000074 - 0000007F]                            | Motherboard resources                                                                                               |
|    | 💆               | [00000080 - 00000090]                            | Direct memory access controller                                                                                     |
|    | 💆               | [00000091 - 00000093]                            | Motherboard resources                                                                                               |
|    | 💆               | [00000094 - 0000009F]                            | Direct memory access controller                                                                                     |
|    | 💆               | [000000A0 - 000000A1]                            | Programmable interrupt controller                                                                                   |
|    | 🛃               | [000000A2 - 000000BF]                            | Motherboard resources                                                                                               |
|    | 🛃               | [000000C0 - 000000DF]                            | Direct memory access controller                                                                                     |
|    | 🛃               | [000000E0 - 000000EF]                            | Motherboard resources                                                                                               |
|    |                 | [000000F0 - 000000FF]                            | Numeric data processor                                                                                              |
|    | 6               | [00000170 - 00000177]<br>[000001F0 - 000001F7] { | Secondary IDE Channel<br>Primary IDE Channel                                                                        |
|    | 夏               | [00000274 - 00000277] ]                          | ISAPNP Read Data Port                                                                                               |
|    | 🧕               | [00000279 - 00000279] ]                          | ISAPNP Read Data Port                                                                                               |
|    | -6              | [00000376 - 00000376] 9                          | Secondary IDE Channel                                                                                               |
|    |                 | [000003B0 - 000003BB] 1                          | Intel(R) Graphics Media Accelerator 500                                                                             |
|    |                 | [000003C0 - 000003DF]                            | Intel(R) Graphics Media Accelerator 500                                                                             |
|    | -8              | [000003F6 - 000003F6] F                          | Primary IDE Channel                                                                                                 |
|    | 🛃               | [000004D0 - 000004D1]                            | Motherboard resources                                                                                               |
|    | 💆               | [00000880 - 0000088F] I                          | Motherboard resources                                                                                               |
|    | 💆               | [00000900 - 000009BF] 1                          | Motherboard resources                                                                                               |
|    | 🛃               | [00000A79 - 00000A79]                            | ISAPNP Read Data Port                                                                                               |
|    | ··· 💆           | [00000D00 - 0000FFFF]                            | PCI bus                                                                                                    |
|    | <u></u> <u></u> | [0000D000 - 0000DFFF]                            | Intel(R) SCH Family PCI Express Root Port 3 - 8112                                                                  |
|    |                 | [0000DF00 - 0000DF1F]                            | Intel(R) 82574L Gigabit Network Connection                                                                          |
|    | - <u>S</u>      |                                                  | Intel(K) SCH Hamily PCI Express Root Port 1 - 8110                                                                  |
|    | 72              | [0000F800 - 0000F80F] :                          | Standard Duai Channel PCI IDE Controller<br>Tabal(D) CCU Cassily UCD Universal Used Castor <sup>ia</sup> n - 2000   |
|    | Z               |                                                  | Intel(R) SCH Family USB Universal Host Controller - 8116                                                            |
|    | Z               | [0000FD00 - 0000FD1F]                            | Intel(R) SCH Family USB Universal Host Controller - 8115<br>Taka/D) SCH Family USB Universal Host Controller - 8114 |
|    | 5               | [0000FE00 - 0000FE1F] ]                          | Inter(K) SCH Hamily USB Universal Most Controller - 8114                                                            |
|    | - 5             | [0000FF00 - 0000FF0/] ]                          | uncei(k) Graphics Media Accelerator 500                                                                             |

### NanoCOM-U15

### **B.2 Memory Address Map**

| 🖻 🛄 Memory                                                                     |
|--------------------------------------------------------------------------------|
|                                                                                |
| - 🧕 [000A0000 - 000BFFFF] Intel(R) Graphics Media Accelerator 500              |
|                                                                                |
|                                                                                |
|                                                                                |
|                                                                                |
|                                                                                |
|                                                                                |
|                                                                                |
|                                                                                |
|                                                                                |
| [0F800000 - FEBFFFFF] PCI bus                                                  |
|                                                                                |
|                                                                                |
| 🔤 🚽 [FDB00000 - FDBFFFFF] Intel(R) SCH Family PCI Express Root Port 3 - 8112   |
|                                                                                |
| [FDCC0000 - FDCDFFFF] Intel(R) 82574L Gigabit Network Connection               |
| [FDCFC000 - FDCFFFFF] Intel(R) 82574L Gigabit Network Connection               |
| [FDD00000 - FDDFFFFF] Intel(R) SCH Family PCI Express Root Port 1 - 8110       |
| [FDE00000 - FDEFFFFF] Intel(R) SCH Family PCI Express Root Port 1 - 8110       |
| [FDF00000 - FDF7FFFF] Intel(R) Graphics Media Accelerator 500                  |
| FDF80000 - FDF8FFF1 Intel(R) Graphics Media Accelerator 500                    |
| [EDEEC000 - EDEEC0EE] SDA Standard Compliant SD Host Controller                |
| [EDEED000 - EDEED0EE] SDA Standard Compliant SD Host Controller                |
| [EDEFERION - EDEFERIEF] SDA Standard Compliant SD Host Controller              |
| EDEFERION - EDEFERIEF Intel(P) SCH Family USB2 Enhanced Host Controller - 8117 |
| FECODOD - FECODEFE] System board                                               |
| [FED00000 - FED000EF] System board                                             |
| [FED00000 - FED003EF] High precision event timer                               |
| [EED13000 - EED1DEEE] System board                                             |
| FED20000 - FED8FFFF1 System board                                              |
| FEE00000 - FEE00FFF1 System board                                              |
| [FFB00000 - FFB7FFFF] System board                                             |
| [FFB80000 - FFBFFFFF] Intel(R) 82802 Firmware Hub Device                       |
| FFF00000 - FFFFFFF System board                                                |

### **B.3 IRQ Mapping Chart**

| 🗄 🛄 Interrupt request (IRQ) |                                                          |  |  |  |  |
|-----------------------------|----------------------------------------------------------|--|--|--|--|
| — 🧕 (ISA) 0                 | High precision event timer                               |  |  |  |  |
| — 🧕 (ISA) 8                 | High precision event timer                               |  |  |  |  |
| — 🧕 (ISA) 9                 | Microsoft ACPI-Compliant System                          |  |  |  |  |
| — 🧕 (ISA) 13                | Numeric data processor                                   |  |  |  |  |
|                             | Primary IDE Channel                                      |  |  |  |  |
| — 🧕 (PCI) 16                | Intel(R) Graphics Media Accelerator 500                  |  |  |  |  |
|                             | Intel(R) SCH Family PCI Express Root Port 1 - 8110       |  |  |  |  |
| ିଙ୍କୁ (PCI) 16              | Intel(R) SCH Family USB Universal Host Controller - 8114 |  |  |  |  |
|                             | Microsoft UAA Bus Driver for High Definition Audio       |  |  |  |  |
|                             | SDA Standard Compliant SD Host Controller                |  |  |  |  |
| - 🎟 (PCI) 17                | Intel(R) 82574L Gigabit Network Connection               |  |  |  |  |
|                             | Intel(R) SCH Family PCI Express Root Port 3 - 8112       |  |  |  |  |
| 🛶 (PCI) 17                  | Intel(R) SCH Family USB Universal Host Controller - 8115 |  |  |  |  |
|                             | SDA Standard Compliant SD Host Controller                |  |  |  |  |
| 🕰 (PCI) 18                  | Intel(R) SCH Family USB Universal Host Controller - 8116 |  |  |  |  |
|                             | SDA Standard Compliant SD Host Controller                |  |  |  |  |
| <b>e</b> (PCI) 19           | Intel(R) SCH Family USB2 Enhanced Host Controller - 8117 |  |  |  |  |

### **B.4 DMA Channel Assignments**

Direct memory access (DMA)
 Direct memory access controller